Din BeoVision MX 4002 presenterar sig som den första TVn som verkligen är avsedd för användning i ett BeoLink system.

Via BeoVision MX 4002 kan du lyssna på vilken musikkälla som helst från det centrala audiosystemet och se alla källor som finns i ditt huvudvideosystem, videobandspelare, satellit eller någon annan Bang & Olufsen audio/ videoprodukt.

Du kan placera apparaten i olika lägen i vilket rum du vill. Den kan monteras på väggen i köket, stående på golvet i arbetsrummet eller på en motoriserad sockel i sovrummet.

Omständigheterna spelar ingen roll, använd bara din Beo4 fjärrkontroll på samma sätt som du använder den i ditt centrala audio/videosystem.

Den här bruksanvisningen talar om hur!

Bruksanvisning

## INNEHÅLL

#### Innan du börjar...

Den separata installationsanvisningen som medföljer MX 4002 beskriver ingående hur du placerar, installerar och underhåller din TV.

Denna bruksanvisning förklarar hur du manövrerar ditt Bang & Olufsen huvudsystem från det rum där du har placerat din BeoVision MX 4002 med hjälp av Beo4 fjärrkontrollen.

För instruktioner rörande utrustning ansluten till MX 4002 hänvisas till sidorna 28-31.

Obs! Din MX 4002 och ditt Bang & Olufsen huvudsystem skall vara förbunda inbördes med en Bang & Olufsen BeoLink installation.

- 4 Ljud och bilder i linkrum...
- 5 MANÖVRERINGSPRINCIPER Beo4 fjärrkontroll, 5
- 6 Använda bruksanvisningen
- 7 Skärmmenyer Hjälp att börja använda skärmmenyerna, 7
- 8 INSTÄLLNING Inställning av TV-stationer, 8
- 10 PROGRAMLISTA Att ta fram programlistan, 10
- 11 TV-KANAL/FREKVENS OMVANDLINGSLISTA
- 12 KLOCKAN Att ställa klockan, 12
- 14 SOCKEL Förinställning av sockelläge, 14
- 15 TIMER SOUND Koppla in eller ur timerljud, 15
- 16 DAGLIG MANÖVRERING
   Att använda din link-TV, 16
   Huvudrum- och linkrumsystem, 17

## 18 TEXT-TV

Ta fram text-TV sidor, 18 Förinställning av dina egna minnestext-TVsidor, 18 Använda de grundläggande text-TVfunktionerna, 19 Text-TV-textning, 20 Att få fram textningen automatiskt, 20 Uppdatering av en sida, text-TV-funktion, 21 "Fastext" eller FLOF, 22

- 23 BILD OCH LJUD Justering av bilden, 23 Justering av ljudet, 24 Skifta ljud, 26
- 28 BEOVISION MX 4002 ANSLUTNINGAR Uttag på bakpanelen, 28 Uttag och knappar på fronten, 29
- 30 REGISTRERING AV EXTRA UTRUSTNING TV-inställning för ansluten utrustning, 30
- 32 MENYER FÖR ANDRA KÄLLOR
- 34 SNABBGUIDE TILL MX-MENYERNA

Din BeoVision MX 4002 ger ditt Bang & Olufsen huvudsystem en extra dimension:

- Du kan titta på vilken videokälla du vill på TV från ditt huvudsystem.
- Du kan lyssna till vilken audiokälla du vill från ditt huvudsystem via högtalarna i din TV.
- Du kan styra ett antal dagliga funktioner i ditt huvudsystem från det rum, där du har din MX 4002 stående.
- Och du kan naturligtvis använda din MX 4002 fristående.

Allt du behöver är Beo4 fjärrkontrollen till TVn och sedan kan du utnyttja ditt huvudsystem även i link-rummet\*.

\* Obs! Ditt centrala Bang & Olufsen audio-, videoeller AV-system och din BeoVision MX 4002 skall förbindas inbördes med en BeoLink installation.

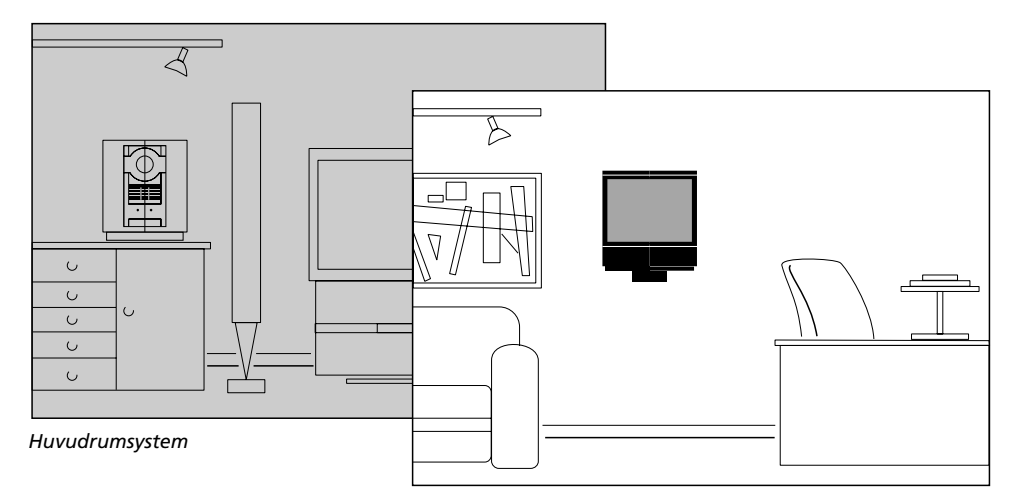

Linkrumsystem

Du kan manövrera din MX 4002 TV som vanligt med Beo4 fjärrkontrollen. Men din MX 4002 är också din anslutning till huvudsystemet. Dina fjärrstyrda kommandon mottas av TVn – och via BeoLink-installationen – vidarebefordrar TVn dina instruktioner till ditt Bang & Olufsen huvudsystem.

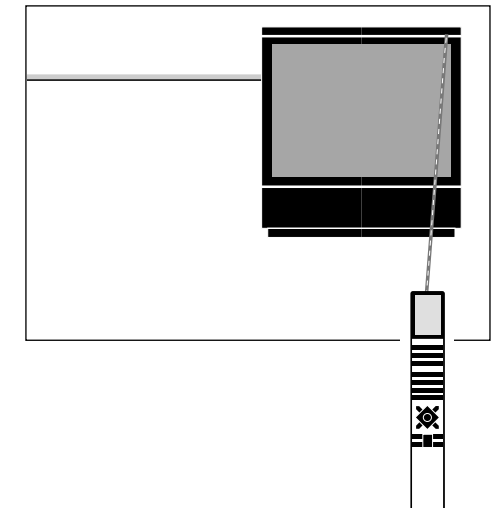

## Beo4 fjärrkontroll

Beo4 fjärrkontrollen är nyckeln till alla funktioner i din BeoVision MX 4002.

Förum att manövrera din MX 4002 TV kan du med Beo4 också sätta på vilken källa du vill i ditt Bang & Olufsen huvudsystem och titta eller lyssna på den på TV och inkludera dina MX 4002 TV-högtalare i en timer playprogrammering från ditt huvudsystem.

Via din MX 4002 kan du sedan manövrera de dagliga avspelningsfunktionerna för den källa du har valt – på exakt samma sätt som om du direktmanövrerade ditt huvudsystem med hjälp av Beo4 fjärrkontrollen.

Observera: De extra Beo4-funktioner som du tar fram via LIST-knappen visas i en förinställd ordningsföljd. Om du vill, kan du ändra denna ordningsföljd på Beo4-displayen. För ytterligare information hänvisas till Beo4:s egen bruksanvisning och avsnittet "Ändra Beo4:s LISTfunktioner".

## Bra att veta om Beo4 knapparna...

I steg-för-steg manövreringssekvenserna som visas här i bruksanvisningen kommer knapparna på Beo4 och stickorden på Beo4 displayen att illustreras enligt följande:

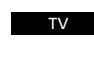

GO

- Rektangulära knappar för källkontroll, siffror och bestämda funktioner
- Knappar inuti den stjärnformade knappen för att stega och spola och manövrera skärmmenyerna
  - Den runda GO-knappen mitt i den stjärnformade knappen används för att acceptera och lagra instruktioner eller information
- De färgade knapparna i den stjärnformade knappen används till speciella funktioner, och i denna anvisning förklaras när och hur de skall användas
- LIST LIST-knappen kräver alltid att du trycker på den upprepade gånger för att få fram fler funktioner eller stickord från Beo4:s funktionslista på Beo4 displayen
- STAND Stickord eller funktioner visas på Beo4 displayen när LIST trycks upprepade gånger – de representerar extrafunktioner. Displayen visar också stickord för de källknappar du trycker på.

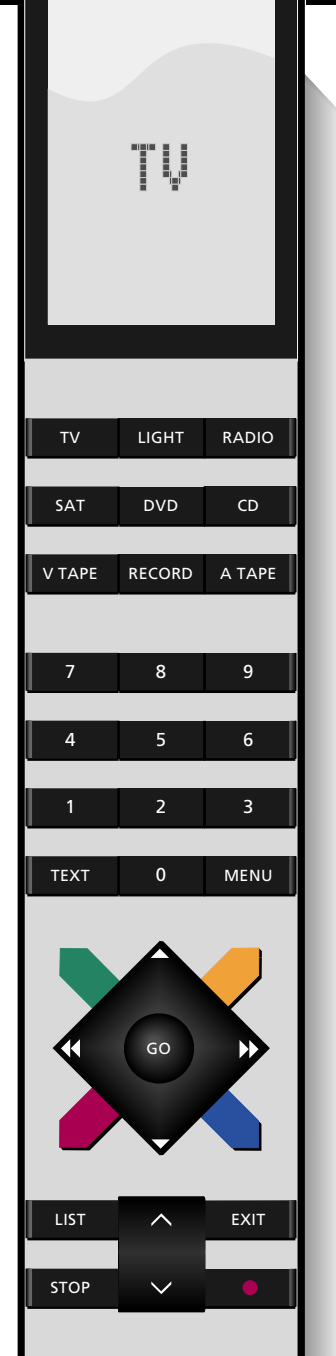

Bruksanvisningen beskriver hur du manövrerar din BeoVision MX 4002 med hjälp av Beo4 fjärrkontrollen.

I spalten antingen längst ut till höger eller vänster på en sida visas ifrågavarande manövrering som en knappsekvens som motsvarar knapparna på din Beo4 fjärrkontroll. Denna sekvens åtföljs av en kort instruktion.

I de flesta fall stöds instruktionerna i knappsekvenserna av illustrationer av menyerna på TV-skärmen.

Manövreringen i fråga beskrivs i själva texten.

Kommentarerna t ex "Obs!...." som är lite skilda från huvudtexten har olika funktion och omfattar:

- Felsökning; beskriver specifika omständigheter som kan upstå under en manövrering
- Ger extra information som t ex detaljerad information om innehållet i menyerna
- Informerar om villkor som kanske skall vara uppfyllda, innan en manövrering utförs.

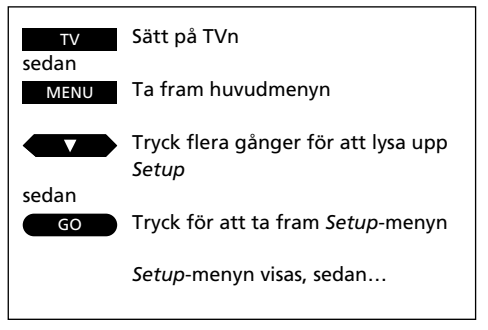

Exempel på knappsekvens

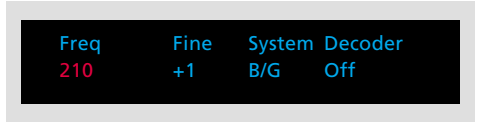

Exempel på en fyll-i meny

Den första punkten i MX 4002 Setup-menyn, *Tuning*, tar fram den meny med vilken du kan ställa in TVstationerna och lagra dem på egna programnummer...

Exempel på en huvudtext

Obs! Se nästa sida för ytterligare information om punkterna i tuning-menyn...

Exempel på en kommentar eller "Obs!"-text

## Hjälp att använda skärmmenyerna

Manövrering av de mera avancerade funktionerna i din MX 4002 vägleds via skärmmenyerna. TVns huvudmeny introducerar alla funktionerna för dig. Du måste alltid ta fram huvudmenyn först, innan du får tillgång till de andra menyerna.

Varje punkt i huvudmenyn representerar en annan meny/funktion:

- TV program list... tar fram programlistan
- Sound... tar fram ljudjusteringsmenyn
- Picture... tar fram bildjusteringsmenyn
- Setup... tar fram Setup-menyn för MX 4002, där du kan välja menyer för inställning samt menyer, där du skall förinställa systemet som att ställa klockan eller ställa in sockelläget.

## Fyll-i menyer...

Några av de menyer du tar fram är menyer, där du skall fylla i information.

I *fyll-i menyerna* skall du lägga in den information som behövs för en manövrering, i t ex *Tuning*-menyn krävs bl a att du söker efter en station.

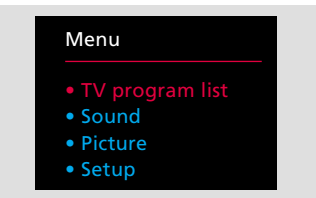

Huvudmenyn – när du tar fram huvudmenyn lyser den första punkten rött. – Menypunkterna lyser rött när du väljer dem.

Exempel på en fyll-i meny – denna meny är för bildjustering. Du kan ändra en förinställd inställning eller fylla i nödvändig information.

Colour

Brillance

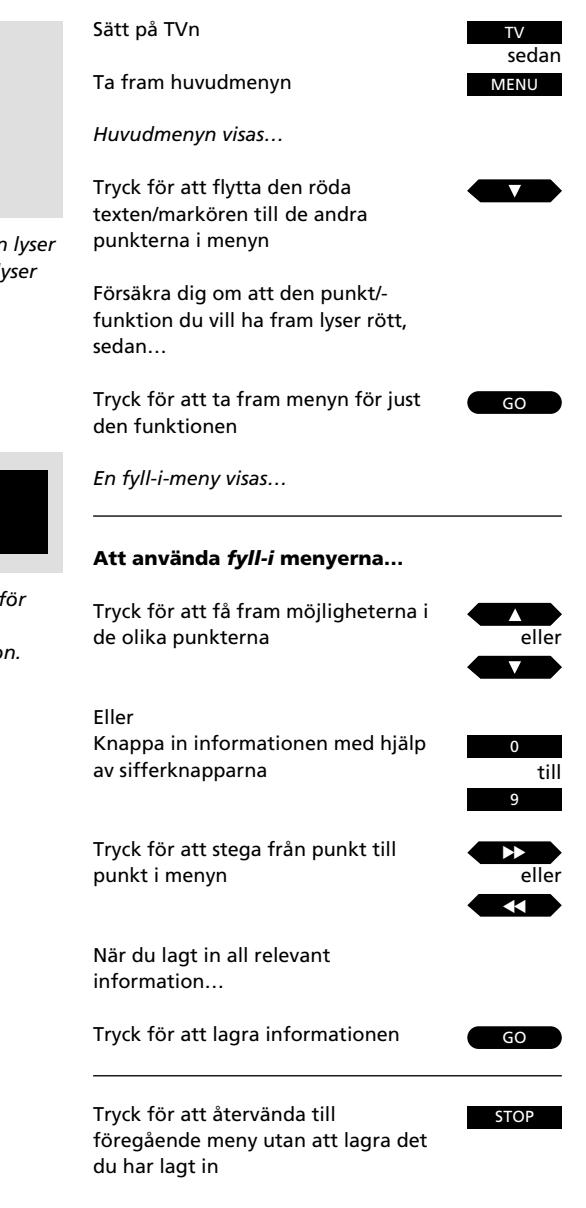

Tryck för att ta bort menyerna från skärmen

EXIT

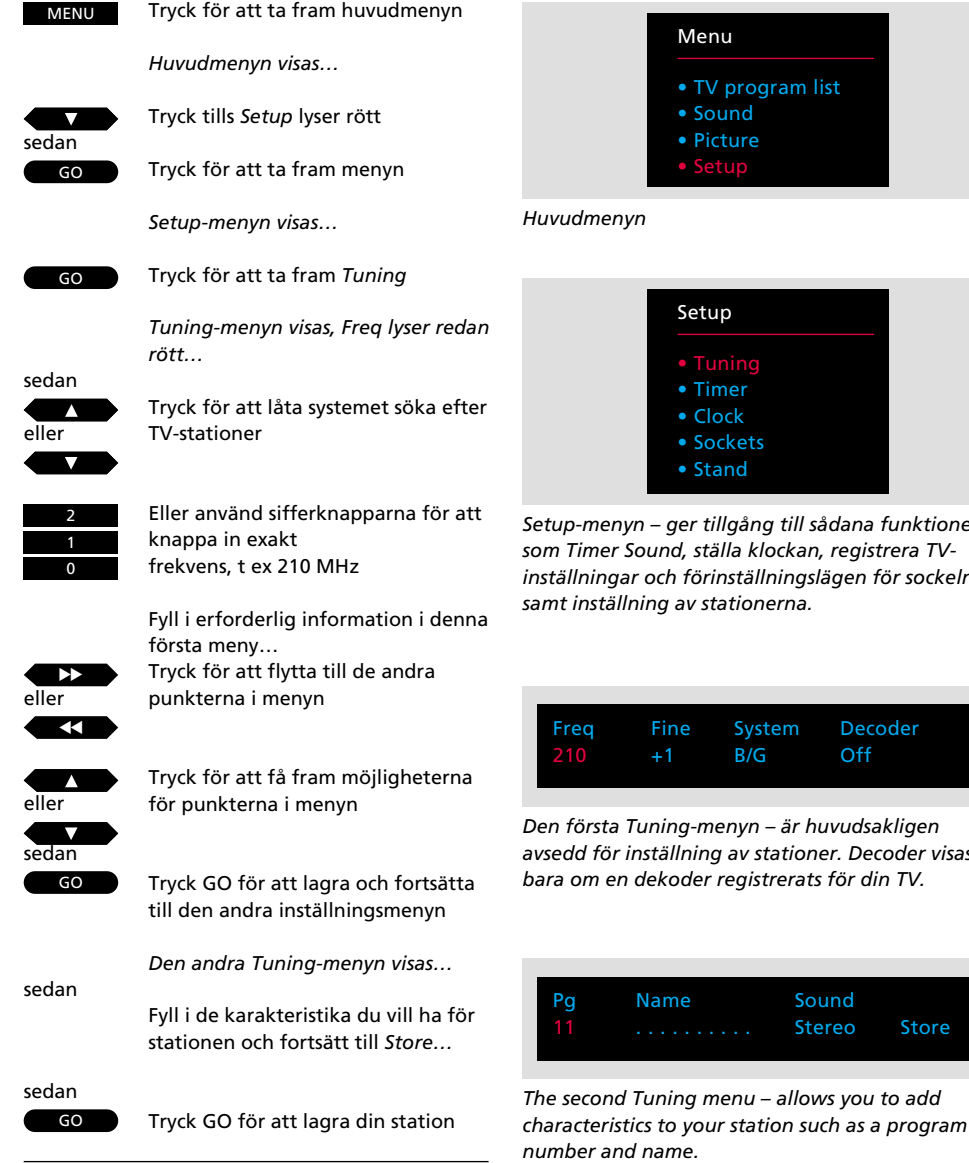

# Att ställa in TV-stationer

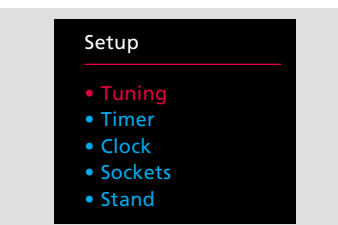

Setup-menyn – ger tillgång till sådana funktioner som Timer Sound, ställa klockan, registrera TVinställningar och förinställningslägen för sockeln

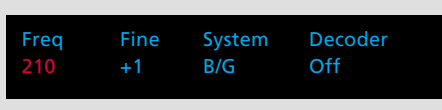

Den första Tuning-menyn – är huvudsakligen avsedd för inställning av stationer. Decoder visas bara om en dekoder registrerats för din TV.

Store

## Innan du börjar...

Försäkra dig om att du väljer rätt sändningssystem i Tuning-menyn, innan du börjar ställa in kanalerna. Lägg märke till att TV-apparaterna är utrustade för att ta emot rätt sändningssystem. Det är endast vissa TV-apparater som kan erbjuda mer än ett system.

För att kunna titta på några program på din MX 4002 måste du ställa in de stationer du vill ha som finns tillgängliga i ditt område. Du skall ta fram Tuning-menyn för att få tillgång till inställningsfunktionen.

Inställningsfunktionen består av två menyer. En första meny för själva inställningen och en andra meny, där du skall fylla i den information som behövs för din station som såväl programnummer som att välja andra karakteristika du vill ha för varje station. Upprepa proceduren för alla de stationer du vill ställa in.

Se nästa sida för information om de olika punkterna i de två Tuningmenyerna...

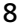

EXIT

## Vad finns i den första *tuning*-menyn... Freq

Frekvensen för stationerna. Du ber TVn söka efter en station, och sökandet stoppar vid den första stationen som producerar en acceptabel signal. Vill du fortsätta söka trycker du ▲ eller ▼ igen. Känner du till den exakta frekvensen, kan du knappa in den direkt\*.

\* Obs! Se listan på sidan 11 för konvertering av TV-kanalnummer till frekvenser.

#### Fine

Fininställning av en TV-station. TVn ställer automatiskt in på bästa möjliga bild. Om grannkanalerna stör bilden, kan fininställning behövas.

Du kan fininställa med ett steg över eller under standardfrekvensen.

#### System

TV-sändningsystem - välj det TV-sändningssystem som finns tillgängligt eller som är lämpligast.

Till exempel:

B/G PAL/SECAM B/G system

- L SECAN L system
- I PAL I system

Obs! Alla TV-apparater är inte utrustade för att kunna ta emot alla system.

#### Decoder

Om en station kräver dekoder, kan TVn automatiskt koppla in en dekoder för ifrågavarande station. On indikerar att dekodern är inkopplad och Off att den är urkopplad. För att Decoder emellertid skall visas på menyn måste du registrera din dekoder, se Registrering av extra utrustning, sidorna 30-31 för ytterligare instruktion.

#### Vad finns i den andra *tuning*-menyn... Pg

Programnummer – du kan använda programnumren 1-59. Indikationen visar att frekvensen inte redan är inställd.

Om stationen/frekvensen redan lagrats, visas ett programnummer under *Pg* när du tar fram den andra tuning-menyn.

#### Name

Ett namn kan bestå av 10 tecken (indikeras av 10 prickar i menyn) och innehålla bokstäverna A-Z, siffror och punkt. Den första av de 10 prickarna blinkar och talar om att du kan börja "skriva" in ett namn.

Du skall ta fram tecknen för de positioner du vill fylla i. Tryck ▲ tills den bokstav du vill ha visas, tryck ▶ för att gå vidare till nästa position och tryck ▲ eller ▼ för att få fram bokstäverna. För att skifta från stora till små bokstäver – och omvänt – trycker du 0.

När du börjar "skriva" ett namn försvinner prickarna. Namnet överförs automatiskt till programlistan. För ytterligare detaljer om programlistan hänvisas till nästa sida.

Varje gång du väljer en station som du namngivit, visas namnet helt kort på skärmen.

## Sound

Det kan finnas olika typer av ljud på en TVstation, t ex både stereo- och monoljud eller två eller tre olika språk. Du kan välja att lagra en specifik ljudtyp eller språk tillsammans med stationen.

# Möjligheterna är...MonoMonoljudStereoStereoljudMono-1Språk 1 – monoMono-2Språk 2 – monoMono-3Språk 3 – monoStereo-2Språk 2 – stereo

## Store

Genom att slutligen acceptera Store lagras din TVstation och du återvänder till *Tuning* i *Setup*menyn, och du kan nu välja att fortsätta ställa in. Du har emmelrtid fortfarande möjlighet att radera alla data som du lagt in genom att ta fram *Clear* i stället för *Store* i menyn. Använd ▲ eller ▼ för att få fram *Clear* i stället för *Store* och tryck sedan GO.

#### Att radera en lagrad station...

Om du vill radera en station som du redan ställt in, sätter du på det program du vill radera och tar fram den andra *Tuning*-menyn enligt beskrivningen på de här två sidorna. Försäkra dig när menyn kommer fram om att rätt programnummer visas, flytta till Store och tryck ▼ för att få fram *Clear* i stället för Store och tryck GO.

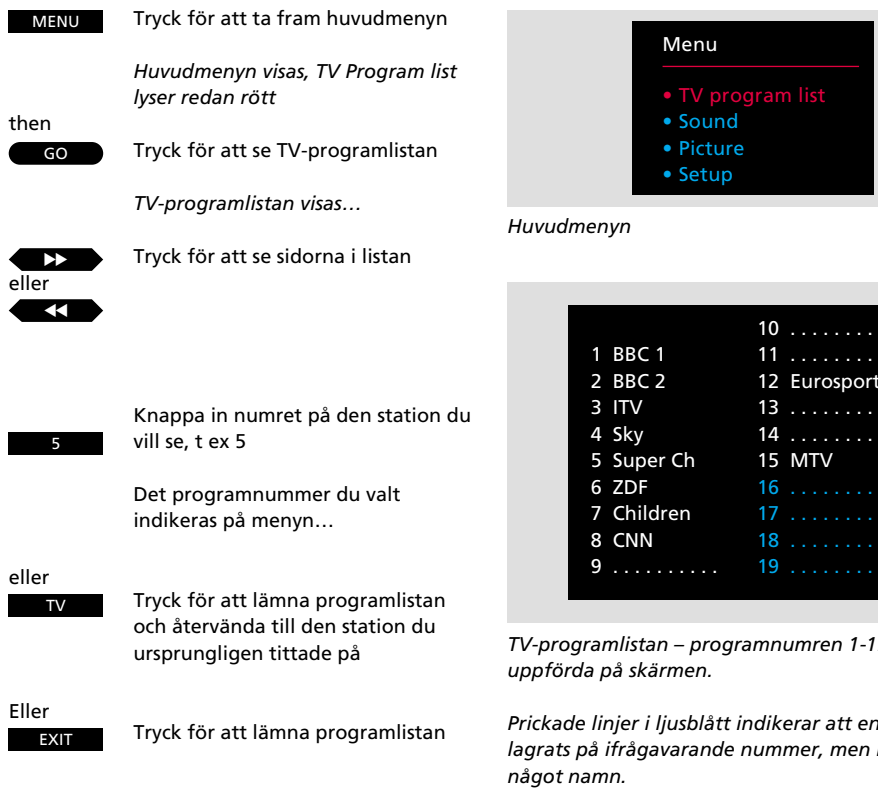

programnummer inte är i bruk och alltså inte kan väljas.

Alla stationer som lagrats i din TV visas i en programlista.

Det finns tre sidor med numren 1-19, 20-39 eller 40-59, som visar programnumren och deras namn\*, om det finns. Du får alltid fram sidan med det programnummer du befinner dig på.

Vill du titta på någon av de stationer som just nu visas, knappar du helt enkelt in motsvarande nummer eller trycker TV för att återvända till den nuvarande stationen.

\* Obs! Vill du se namnet på den station du tittar på utan att ta fram programlistan, trycker du TV.

# Att ta fram programlistan

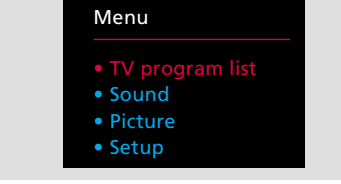

|            | 10           |
|------------|--------------|
| 1 BBC 1    | 11           |
| 2 BBC 2    | 12 Eurosport |
| 3 ITV      | 13           |
| 4 Sky      | 14           |
| 5 Super Ch | 15 MTV       |
| 6 ZDF      | 16           |
| 7 Children | 17           |
| 8 CNN      | 18           |
| 9          | 19           |
|            |              |

TV-programlistan – programnumren 1-19 är

Prickade linjer i ljusblått indikerar att en station lagrats på ifrågavarande nummer, men inte fått

Prickade linjer i mörkblått indikerar att aktuellt

| Italie           | n                             | Frank            | rike                          | VHF              |                               |                  |                               | UHF              |                               |                  |                               |  |
|------------------|-------------------------------|------------------|-------------------------------|------------------|-------------------------------|------------------|-------------------------------|------------------|-------------------------------|------------------|-------------------------------|--|
| Kanal-<br>nummer | Bildskärms-<br>display<br>MHz | Kanal-<br>nummer | Bildskärms-<br>display<br>MHz | Kanal-<br>nummer | Bildskärms-<br>display<br>MHz | Kanal-<br>nummer | Bildskärms-<br>display<br>MHz | Kanal-<br>nummer | Bildskärms-<br>display<br>MHz | Kanal-<br>nummer | Bildskärms-<br>display<br>MHz |  |
| А                | 53                            | FA               | 47                            | E2               | 48                            | S15              | 259                           | 21               | 471                           | 49               | 695                           |  |
| В                | 62                            | FB               | 55                            | E3               | 55                            | S16              | 266                           | 22               | 479                           | 50               | 703                           |  |
| С                | 82                            | FC1              | 60                            | E4               | 62                            | S17              | 273                           | 23               | 487                           | 51               | 711                           |  |
| D                | 175                           | FC               | 63                            | E5               | 175                           | S18              | 280                           | 24               | 495                           | 52               | 719                           |  |
| E                | 183                           | F1               | 176                           | E6               | 182                           | S19              | 287                           | 25               | 503                           | 53               | 727                           |  |
| F                | 197                           | F2               | 184                           | E7               | 189                           | S20              | 294                           | 26               | 511                           | 54               | 735                           |  |
| G                | 201                           | F3               | 192                           | E8               | 196                           | S21              | 303                           | 27               | 519                           | 55               | 743                           |  |
| Н                | 210                           | F4               | 200                           | E9               | 203                           | S22              | 311                           | 28               | 527                           | 56               | 751                           |  |
| H1               | 217                           | F5               | 208                           | E10              | 210                           | S23              | 319                           | 29               | 535                           | 57               | 759                           |  |
| H2               | 224                           | F6               | 216                           | E11              | 11 217                        |                  | 327                           | 30               | 543                           | 58               | 767                           |  |
|                  |                               |                  |                               | E12              | E12 224                       |                  | 335                           | 31               | 551                           | 59               | 775                           |  |
|                  |                               |                  |                               | S01              | 69                            | S26              | 343                           | 32               | 559                           | 60               | 783                           |  |
|                  |                               |                  |                               | S02              | 76                            | S27              | 351                           | 33               | 567                           | 61               | 791                           |  |
| A                | alian                         |                  |                               | S03              | 83                            | S28              | 359                           | 34               | 575                           | 62               | 799                           |  |
| Austr            | allen                         |                  |                               | S1               | 105                           | S29              | 367                           | 35               | 583                           | 63               | 807                           |  |
|                  |                               |                  |                               | <b>S</b> 2       | 112                           | \$30             | 375                           | 36               | 591                           | 64               | 815                           |  |
| Kanal-           | Bildskärms-                   |                  |                               | S3               | 119                           | S31              | 383                           | 37               | 599                           | 65               | 823                           |  |
| nummer           | display                       |                  |                               | S4               | 126                           | \$32             | 391                           | 38               | 607                           | 66               | 831                           |  |
| •                | 101112                        |                  |                               | S5               | 133                           | S33              | 399                           | 39               | 615                           | 67               | 839                           |  |
| 0                | 46                            |                  |                               | <b>S</b> 6       | 140                           | \$34             | 407                           | 40               | 623                           | 68               | 847                           |  |
| 1                | 57                            |                  |                               | S7               | 147                           | S35              | 415                           | 41               | 631                           | 69               | 855                           |  |
| 2                | 64                            |                  |                               | <b>S</b> 8       | 154                           | \$36             | 423                           | 42               | 639                           |                  |                               |  |
| 3                | 86                            |                  |                               | S9               | 161                           | S37              | 431                           | 43               | 647                           |                  |                               |  |
| 4                | 95                            |                  |                               | S10              | 168                           | \$38             | 439                           | 44               | 655                           |                  |                               |  |
| 5                | 102                           |                  |                               | S11              | 231                           | \$39             | 447                           | 45               | 663                           |                  |                               |  |
| 5A               | 138                           |                  |                               | S12              | 238                           | S40              | 455                           | 46               | 671                           |                  |                               |  |
| 6                | 1/5                           |                  |                               | S13              | 245                           | S41              | 463                           | 47               | 679                           |                  |                               |  |
| /                | 182                           |                  |                               | S14              | 252                           |                  |                               | 48               | 687                           |                  |                               |  |
| 8                | 189                           |                  |                               |                  |                               |                  |                               |                  |                               |                  |                               |  |
| 9                | 196                           |                  |                               |                  |                               |                  |                               |                  |                               |                  |                               |  |
| 10               | 209                           |                  |                               |                  |                               |                  |                               |                  |                               |                  |                               |  |
| 11               | 216                           |                  |                               |                  |                               |                  |                               |                  |                               |                  |                               |  |

Förteckningen ger dig de vanliga kanalbeteckningarna och motsvarande frekvenser.

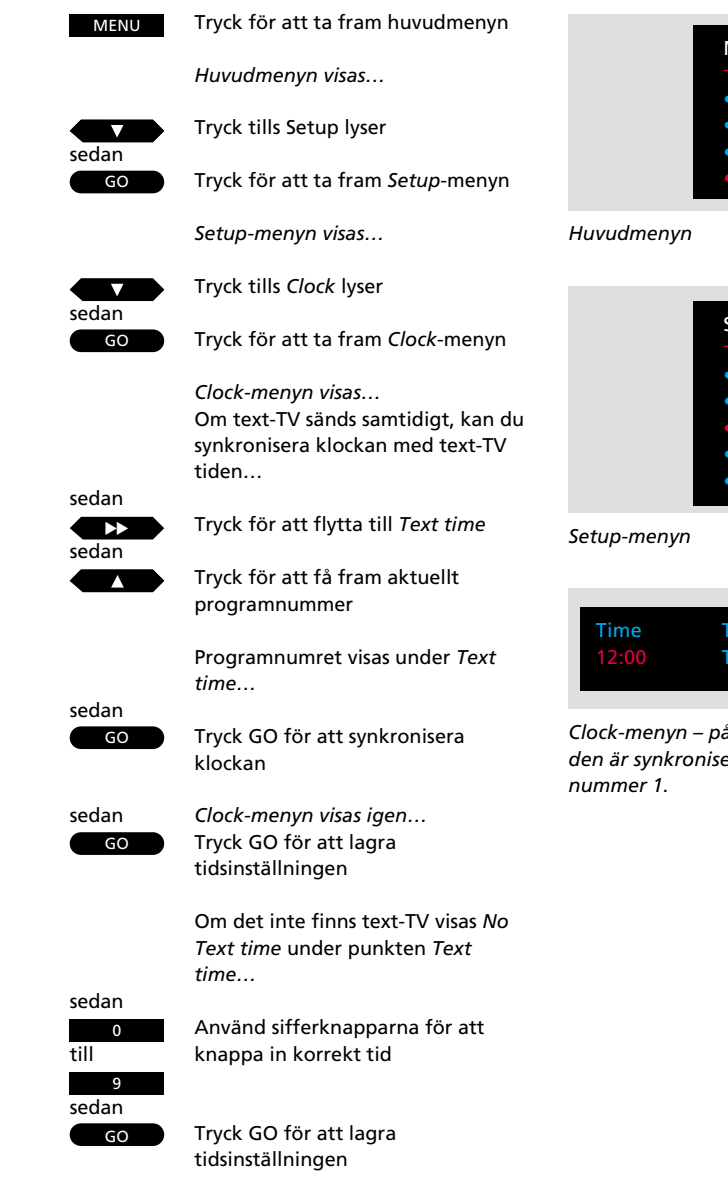

För att ställa klockan själv utan att använda text-TV hänvisas till knappsekvensen på nästa sida...

# Att ställa klockan...

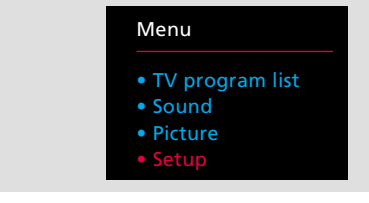

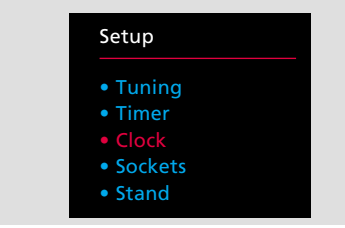

| Time  | Text time    |
|-------|--------------|
| 12:00 | TV program 1 |
|       |              |

Clock-menyn – på menyn är klockan nu 24 och den är synkroniserad med ditt TV-program nummer 1. Du måste ställa in 24-timmars klockan i din MX 4002 TV, så att den går rätt.

Om den station du tittar på sänder text-TV, kan du synkronisera den med text-TV. Det betyder att TV-klockan alltid överensstämmer exakt med text-TV tiden\*.

För att göra det tar du fram den station eller det programnummer vars text-TV tid du vill använda för synkronisering, innan du tar fram någon av menyerna.

Om TV-stationen inte sänder text-TV, använder du sifferknapparna på Beo4 för att ställa klockan manuellt.

Du måste också ställa klockan manuellt om du väljer att koppla ur text-TV tiden.

Se nästa sida för information om de olika punkterna i menyn...

\* Obs! Klockan i din TV ställs automatiskt korrekt, när den officiella tiden ändras från exempelvis vintertid till sommartid. Även om strömavbrott skulle inträffa eller om TVn varit urkopplad från nätet, behöver du inte ställa klockan igen.

## Vad finns i *Clock-*menyn... Time

Tiden indikeras i timmar och minuter, t ex 17:55 för fem minuter i sex på eftermiddagen.

## **Text time**

Detta indikerar om klockan synkroniserats med text-TV tiden eller ej. Första gången du tar fram *clock*menyn visas följande möjligheter för punkten:

*TV program 1...* visas om du väljer att synkronisera med text-TV och indikerar stationen, t ex TV program 1, vars text-TV du valt att synkronisera med.

*No Text time…* visas om det inte finns någon text-TV på den station du tittar på för närvarande.

*Off...* indikerar att du valt att inte synkronisera med text-TV tiden.

Obs! Om du efter att ha synkroniserat och lagrat din tidsinställning slår över på en annan station och tar fram *Clock*-menyn igen, kommer du att se både en indikering av den station du tittar på just nu samt den station du synkroniserade med innan. Eller, om du väljer att inte använda text-TV tiden...

Tryck för att gå tillbaka till Time

| $\mathbf{\mathbf{A}}$ |  |
|-----------------------|--|
|                       |  |

|                                      | sedan |
|--------------------------------------|-------|
| Använd sifferknapparna för att själv | 0     |
| ställa klockan                       | till  |
|                                      | 9     |
|                                      | sedan |
| Tryck GO för att lagra den           | GO    |
|                                      |       |
|                                      |       |

Tryck för att ta bort menyerna

EXIT

## Kontrollera tiden...

Du kan också använda TV-klockan för att kontrollera tiden och få fram klockan när du tittar på TV.

Tryck LIST på Beo4 tills CLOCK visas på Beo4 displayen och tryck sedan GO för att visa tiden permanent på TV-skärmen; tryck GO igen för att ta bort visningen.

## SOCKEL

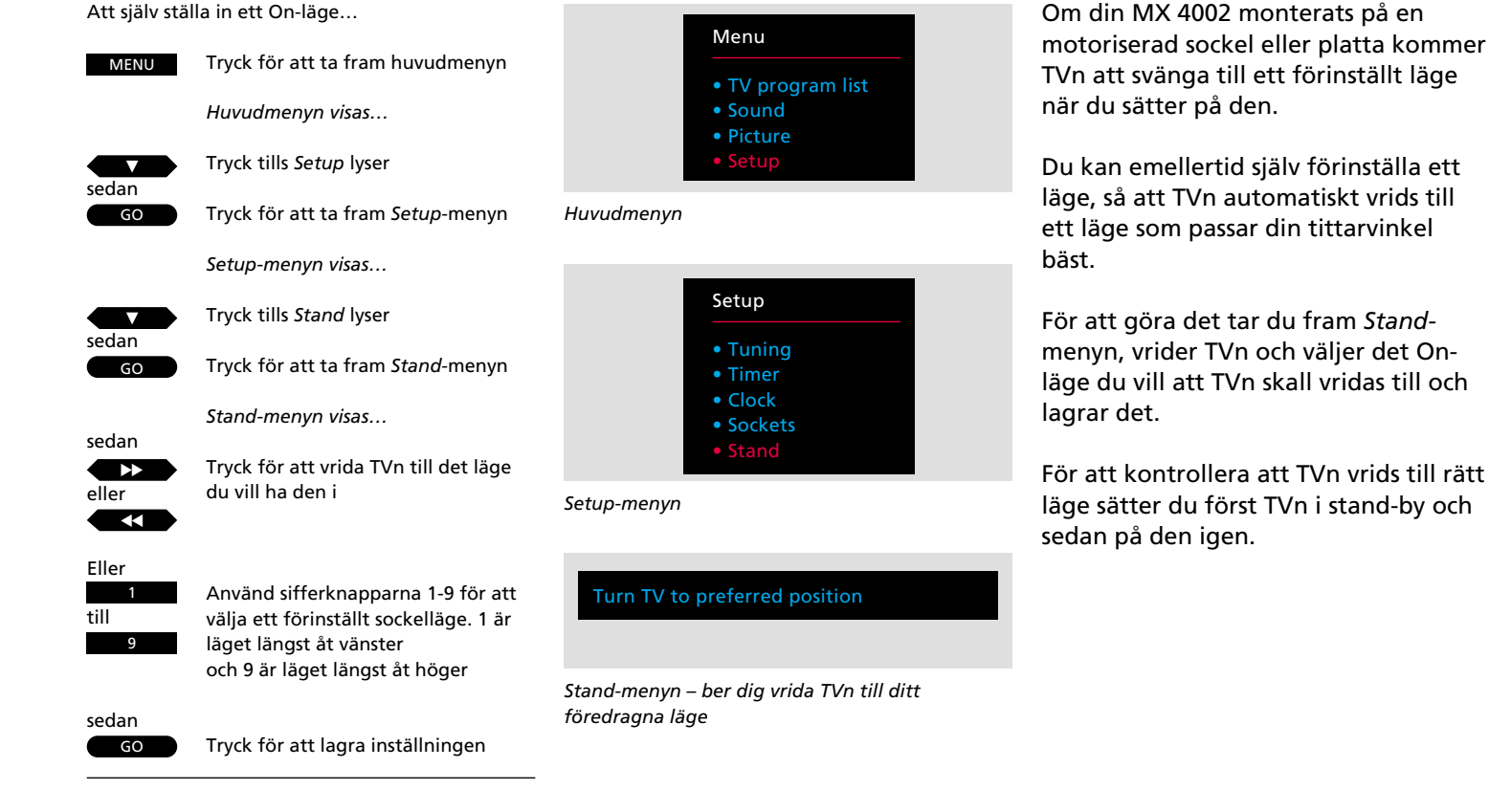

EXIT

Tryck för att ta bort menyerna

# Att ställa in sockelläget

## Sätta på eller stänga av timer-ljud

Om din MX 4002 är en del av ett BeoLink system kan du välja att låta din MX 4002 ingå i en timer playprogrammering utförd på ditt huvudrumssystem. På MX 4002 får du bara ljudet.

För att göra detta skall du ta fram timer-menyn – att välja On betyder att TV-högtalarna kommer att kopplas in när timer play-programmeringen utförs. Att välja Off medför att de inte kopplas in.

\* Obs! Kontakta din Bang & Olufsen återförsäljare för ytterligare information om BeoLink-system.

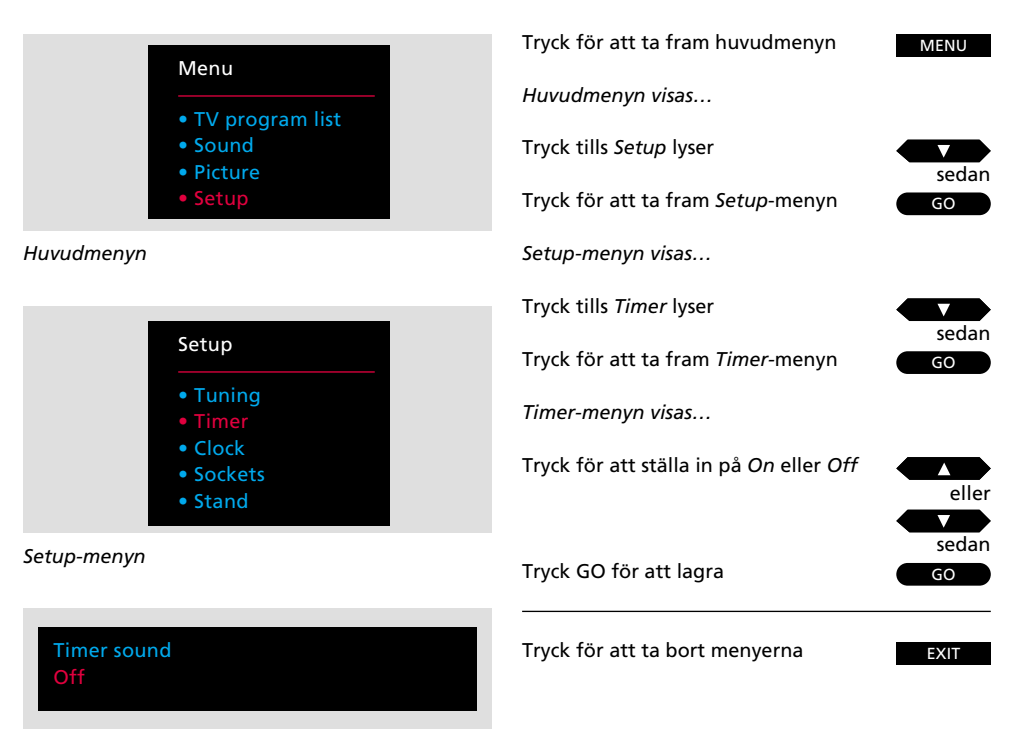

Timer-menyn – On eller Off möjligheterna avgör om ljud skall distribueras till TV-högtalarna från en timer play som du programmerat på ditt huvudrumssystem.

## Sätter på din TV TV Manövrera sedan TVn som vanligt Huvudvideokällor... Slår över på satellit-TV Startar videobandspelaren V TAPE För att titta på TV-program från kodade TV-programnummer Trvck tills LINK\* visas LIST sedan Tryck för att börja titta på TV från ΤV huvudsvstemet Huvudaudiokällor... Sätter på radion RADIO Startar CD-spelaren CD Startar kassettspelaren A TAPE Tryck för att stega igenom A programnumren eller spåren på en eller CD eller ett video- eller kassettband V Eller knappa in exakt det program Ω eller spårnummer du vill ha till Tryck för att pausa CD-, kassett- eller STOP videobandspelaren Spolar tillbaka ett band, söker bakåt eller på en CD •• Snabbspolar fram ett band, söker framåt på en CD Tryck för att fortsätta avspelningen GO Tryck för att stänga av din TV •

Tryck två sekunder för att stänga av hela systemet

## Att använda din link-TV

De manövreringar som beskrivs på den här sidan är de funktioner som du använder dagligen, antingen från din MX 4002 eller från ditt Bang & Olufsen huvudsystem.

Du kan titta på TV i ditt linkrum eller du kan sätta på vilken källa du vill (audio/video) från huvudsystemet och titta på den på din MX 4002 TV eller lyssna på den via högtalarna i din TV.

För att utföra de manövreringarna trycker du bara på rätt knappar på Beo4 fjärrkontrollen.

Om du av någon anledning vill titta på ett TV-program från din huvud-TV, t ex ett kodat program, trycker du LIST tills LINK\* visas, sedan TV.

För information om hur du använder text-TV hänvisas till *Text-TV*, sidorna 18-22.

\* Obs! För att få fram LINK på Beo4 måste du lägga till funktionen till Beo4:s funktionslista. Se bruksanvisningen för Beo4 och avsnittet Att skräddarsy din Beo4 för ytterligare instruktion.

## Att justera ljudet...

Medan du tittar eller lyssnar på en källa från huvudsystemet på din MX 4002, kan du justera ljudet i dina TV-högtalare utan att det inverkar på huvudsystemet:

- A eller v höjer eller sänker volymnivån
- Tryck mitt på volymknappen för att tysta högtalarna omgående. Tryck igen för att få tillbaka ljudet.

För ytterligare justeringar av ljudet (eller bilden) i din TV hänvisas till sidorna 23-26, *Ljud och bilder.* 

## Justering av läget för din MX 4002...

Om din TV monterats på en motoriserad sockel eller platta, vrids den till ett förinställt läge när du sätter på den. Du kan själv förinställa ett sådant läge, se sidan 14 för ytterligare instruktion.

Du kan vrida TVn själv genom att trycka LIST tills STAND visas på Beo4. Tryck nu ◀◀ eller ▶▶ för att vrida TVn. TVn kan vridas 35 grader åt vardera sidan.

Du kan dessutom vrida TVn till 9 olika förinställda lägen genom att använda sifferknapparna 1-9 på Beo4. 1 är läget längst åt vänster och 9 är läget längst åt höger. Genom att trycka 0 återgår TVn till det förinställda On-läget.

## Huvudrumsystem och linkrumsystem

- Om din Bang & Olufsen huvudanläggning är i stand-by när endast ljud och bild i din TV.
   Varken högtalarna eller TV-skärmen i huvudanläggningen kopplas in.
- Om du försöker sätta på en källa i ditt Bang & Olufsen huvudsystem och du får bilder och/eller Ijud från en annan källa i din TV, kan det bero på att en inspelning (audio eller video) pågår i ditt huvudsystem.
- När du tittar på en videokälla från ditt huvudsystem, t ex ett satellitprogram, får du bilder och monoljud i din MX 4002 TV.

För att få bilder och *stereoljud* (om det finns) skall du använda AU\* LIST-knappen: tryck t.ex. SAT, LIST tills AU\* visas, sedan SAT. (För att få enbart *stereoljud*, trycker du bara LIST tills AU\* visas och sedan SAT. Detta skall emellertid göras från standby.)

- För att starta avspelning på en Bang & Olufsen skivspelare i huvudsystemet trycker du LIST tills PHŪNŪ\* visas och sedan GO. Genom att trycka ▲ eller ▼ medan du lyssnar på skivan får du skivspelaren att stega igenom musiken med 8 mm steg.
- För att starta avspelning på en andra Bang & Olufsen audio- eller videobandspelare i ditt huvudsystem trycker du LIST tills antingen A.TAPE2\* eller U.TAPE2\* visas och sedan GO.

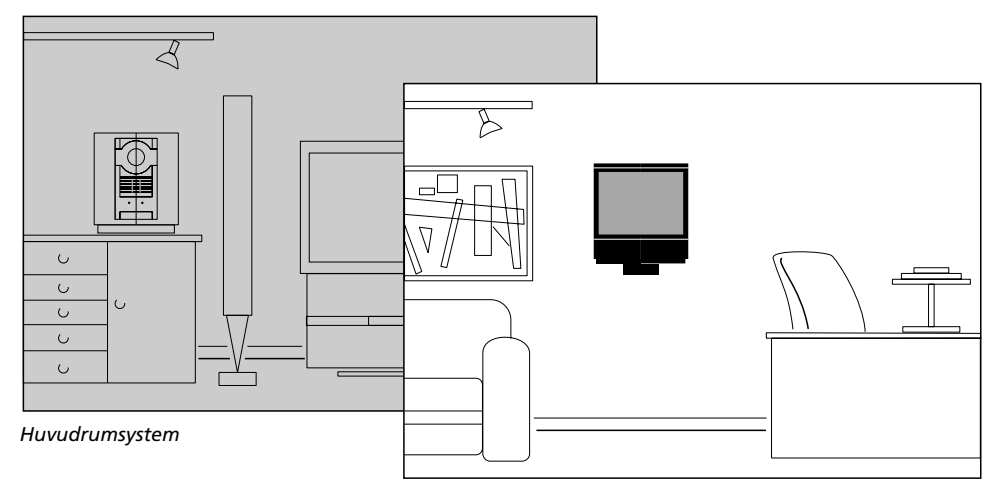

Linkrumsystem

 För att kunna starta en DVD- eller CDV-spelare ansluten till ditt huvudvideosystem, trycker du DVD på Beo4 och sedan GO. Manövrera nu din DVD- eller CDV-spelare som vanligt.

\*Obs! För att få fram PH0N0, A.TAPE2, V.TAPE2 och AV på Beo4, skall du lägga till funktionerna till Beo4:s funktionslista. Se Beo4:s egen bruksanvisning och avsnittet Att skräddarsy din Beo4 för ytterligare information.

## TEXT-TV

Om den station du tittar på för närvarande sänder text-TV, trycker du TEXT på Beo4 för att få fram text-TV\*.

Den första sidan som visas är en förinställd minnestext-TV-sida, stickordet MEM 1 upptill i vänstra hörnet på skärmen indikerar detta.

En minnessida är en specifik sida som lagrats in i din TV. Det finns fyra minnessidor, MEM 1, 2, 3 och 4 tillgängliga i din MX 4002 TV för varje station som sänder text-TV.

Indexsidan, sidan 100 (förinställd som MEM 1), är en innehållsförteckning för text-TV-sidorna, och kan hjälpa dig finna den text-TV-sida du vill ha.

Se följande sidor för information om de möjligheter som text-TV har att erbjuda...

\* Obs! Om du får fram en tom sida när du trycker TEXT, kan det bero på att TV-stationen inte sänder text-TV just nu. Tryck EXIT eller t ex TV för att lämna funktionen.

## Förinställning av dina egna minnessidor...

För att ställa in den aktuella text-TV-sidan som en minnessida...

Tryck tills STORE visas LIST

> Trvck för att förinställa aktuell sida som t ex din minnessida nummer 1

till 4.

Tryck för att lämna text-TV EXIT

Text-TV-sidan 100 är förinställd som MEM 1, 200, 300 och 400 som MEM 2

Du kan ändra den inställningen och förinställa de sidor du använder oftast som dina minnestext-TV-sidor.

Obs! Den service som text-TV erbjuder varierar från land till land, t o m från en text-TV sändare till en annan. För detaljer rörande sådan speciell service rekommenderar vi att du läser informationen som finns på text-TV eller i tidningarna.

minnessida eller Tryck för stega tillbaka till föregående sida Tryck för att välja en bestämd sida, t ex sidan 302 0 Tryck för att stega till nästa sida Tryck för att stega till föregående sida

Tryck för att slå över på text-TV

Tryck för att stega till nästa

Tar fram den sida du just lämnade

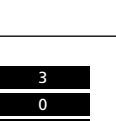

TFXT

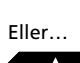

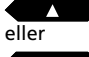

sedan

GO

1 sedan GO

## Att använda de grundläggande funktionerna i text-TV

När du väl funnit den text-TV-sida som du vill läsa finns det olika möiligheter som du kan använda dig av och som gör det lättare för dig att läsa sidan.

För att använda de olika funktionerna som anges här intill fölier du bara instruktionerna längst ut till höger...

\* Obs! För att få fram REVEAL på Beo4, måste du lägga till funktionen i Beo4:s funktionslista. Se bruksanvisningen för Beo4 och avsnittet Att skräddarsy din Beo4 för ytterligare instruktioner.

## STOP/SUBPAGE

Innan du använder den här funktionen, måste du ta fram en text-TV sida som du vill ha en delsida från. En text-TV-sida kan ha många delsidor som vänds successivt. Delsidorna identifieras med en fyrsiffrig delsidkod.

För att hålla kvar en delsida som annars skulle "vändas" automatiskt trycker du STOP. De sidor du kvarhållit friges inte förrän du trycker STOP iaen.

## LARGE

Du kan förstora texten så att den går lättare att läsa på avstånd. När du valt att förstora text-TVsidan visas först den övre halvan och sedan skall du trycka GO för att se den nedre halvan. När du sedan vill återvända till normal sidstorlek trycker du bara GO igen.

#### MIX

Du kan också lägga in en text-TV-sida ovanpå TVbilden så att du kan titta på båda samtidigt. Vill du bara se text-TV-sidan igen, trycker du GO.

#### **REVEAL\***

Om en text-TV-sida innehåller dold text, t ex svaret på en gåta, kan du använda revealfunktionen för att få fram den dolda texten. När du vill dölja texten igen trycker du bara GO.

Att hålla kvar delsidor... Ta fram text-TV-sidan med delsidor...

Tryck för att hålla kvar en delsida

Knappa in de fyra siffrorna för den

delsida du vill se, t ex delsida 0005

Tryck för att se delsidor

Eller.

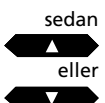

sedan

STOP

0 0 0

STOP

LIST

GO

sedan

Tryck STOP för att frige sidan Tryck tills LARGE visas

Tryck för att förstora texten

Tryck GO igen för att förstora den återstående texten, och tryck GO igen för att återvända till normal text-TV storlek

Tryck tills MIX visas

LIST sedan

Tryck för att lägga in en text-TV-sida ovanpå TV-bilden

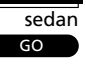

Tryck GO igen för att bara se text-TV-sidan

Tryck tills REVEAL\* visas

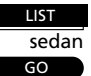

Tryck för att ta fram dold text

Tryck GO igen för att dölja texten

## **Textning av TV-program**

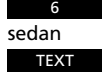

Välj det programnummer du vill ha textat, t ex 6, och slå över på text-TV

Finn textsidan...

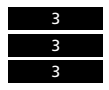

Ta fram textsidan, t ex 333

Textremsan visas på skärmen

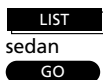

Tryck tills LARGE visas

Tryck för att förstora textremsan

Vissa text-TV sändare erbjuder textning av deras TV- eller SAT-program. Sådana textrader sänds på en speciell text-TVsida, t ex 333. Använd Index-sidan (100) för att finna textningssidan.

Om du vill ha en station textad, tar du fram text-TV-sidan med textningen, och den sätts då in nedtill på skärmen på TV-bilden för t ex det aktuella TVprogrammet.

Du kan förstora textremsan på skärmen, så den går lättare att läsa. Tryck LIST för att få fram LARGE och sedan GO.

## Att få fram textningen automatiskt...

För att få fram textremsan när du väljer ett specifikt programnummer...

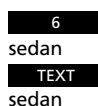

Om du inte redan satt på ett programnummer, så sätt på t ex program nummer 6

Tryck för att ta fram text-TV

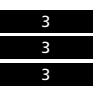

Ta fram textsidan, t ex 333

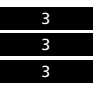

Tryck LIST tills STORE visas

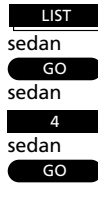

Välj minnestext-TV-sida 4

Tryck GO för att förinställa textningssidan på minnessida 4 Du kan få TVn att automatiskt sätta in textning när du välier en bestämd

station eller ett programnummer.

Proceduren begär att du tar fram det programnummer du vill ha textat och text-TV. Nu skall du bara finna text-TVsidan för textning och lagra den på din minnessida 4\*.

\* Obs! Text-TV-sidan med textning skall förinställas på din minnessida 4 (MEM 4). Vill du inte längre att textremsan visas automatiskt på ifrågavarande programnummer, lagrar du helt enkelt en annan text-TV-sida på MEM 4. Se sidan 18 för ytterligare instruktion.

## Text-TV-funktion – Uppdatering av en sida

Du kan be om att bli påmind så snart en viss text-TV-sida är tillgänglig eller när det sker några förändringar på sidan, medan du fortfarande tittar på TV.

Först skall du knappa in numret på den text-TV-sida som du antingen vill se så snart den finns tillgänglig eller vill ha uppdaterad medan du tittar på TV. Välj uppdateringsfunktionen och återvänd till att titta på TV i lugn och ro.

Stickordet FOUND visas på skärmen när sidan du vill se hittats. Tryck GO två gånger för att se sidan meddetsamma eller GO en gång för att instruera TVn att låta dig veta när sidan uppdaterats\*. Stickordet UPDATE visas på skärmen när sidan uppdaterats. Tryck GO för att ta fram text-TV-sidan på skärmen.

\* Obs! Medan du tittar på TV-programmet och väntar på att sidan skall uppdateras, får du inte glömma att TVn är i text-TV-läge. Det betyder att om du slår in en siffra på fjärrkontrollen, "tror" TVn att du ber om en text-TV-sida.

TVn börjar omedelbart söka efter en text-TV-sida med det numret och uppdateringsfunktionen avbryts.

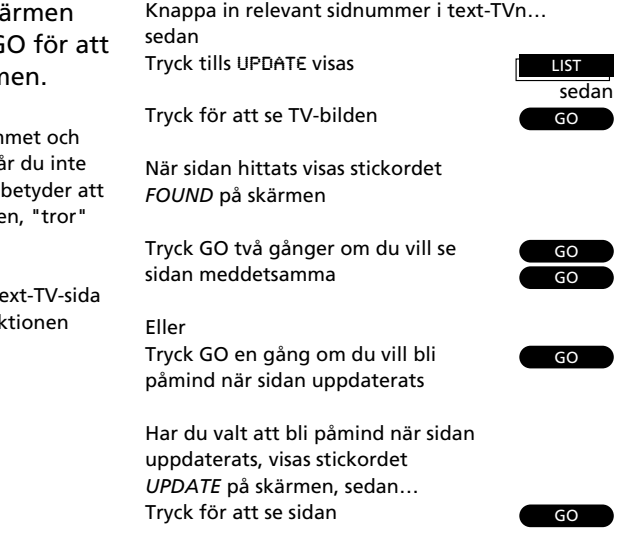

Tryck för att gå ut ur text-TV

FXIT

TEXT

Slå över på text-TV och finn en Fastext-sida

En liten "balk" med färgerna rött, grönt, gult och blått indikerar att detta är en Fastext-sida

eller eller eller Tryck för att välja någon av de fyra färgade sidorna för att få tillgång till Fastext-systemet

En extra rad visas och anger titlarna på de fyra olika färgade sidorna...

Tryck på den färgade knapp som

motsvarar sidan du vill se

ΤΕΥΤ

Tryck för att gå ut ur Fastext

Eller knappa in ett sidnummer med sifferknapparna eller tryck ▶▶ eller ◀ för att lämna Fastext

Nu kan du använda text-TV som vanligt, eller...

EXIT Tryck för att lämna text-TV

## "Fastext" eller FLOF

Fastext-funktionen (också kallad FLOF – Full Level One Feature) är en service som erbjuds av vissa text-TV-sändare. Den låter användaren stega direkt till någon av de fyra olika sidorna som är knutna till den sida som just nu visas på skärmen.

Detta minskar väntetiden för dessa sidor till praktiskt taget noll. Samtidigt hjälper det användaren att finna en logisk väg genom det stora antalet tillgängliga text-TV-sidor.

Om du väljer en sida med Fastext, ser du en färgbalk upptill i högra hörnet på skärmen. Färgbalken visas bara om text-TV-sändaren har Fastext-service.

Färgbalken består av fyra olika färger. Färgknapparna på Beo4 korresponderar med färgerna i balken och du skall använda de knapparna på Beo4 för att ta fram den sida du vill se: Röd, grön, gul eller blå.

| BBC                                                             | AX 200                                 | Ned 26 Apr                                                             | 10124/1                                       |
|-----------------------------------------------------------------|----------------------------------------|------------------------------------------------------------------------|-----------------------------------------------|
| FINANCIAL                                                       | NENS IN                                | FULL HERE                                                              | ON 88C2                                       |
| Headlines<br>Diary<br>Shares<br>Markets<br>Mortgaget<br>Savings | 201<br>214<br>220<br>240<br>260<br>260 | Finance Ne<br>Results<br>Options<br>Rates/Fars<br>Annuities<br>Economy | 202<br>215<br>230<br>230<br>250<br>270<br>280 |
|                                                                 |                                        |                                                                        |                                               |
| AT SPEED                                                        | SERVICE                                | OVER ON BBS                                                            | C11                                           |
| Key marks                                                       | et pointe<br>A-H 221                   | H-R 222                                                                | R-Y 223                                       |
| Latest f                                                        |                                        | schaope rate                                                           |                                               |

En text-TV-sida med indikationen att det är en Fastext-sida – en liten färgbalk visas upptill i högra hörnet på skärmen.

| FINANCIAL            | NEWS D            | FULL HERE ON BRC2               |
|----------------------|-------------------|---------------------------------|
| Headlines            | 201<br>214        | Finance News 202<br>Results 215 |
| Markets<br>Mortgages | 220<br>240<br>260 | Annuities 270                   |
| Hortgages            | 260               | Annuities 270<br>Economy 290    |

Titlarna på de fyra anknutna sidorna visas upptill på sidan och de anges med olika färg. För att ta fram den sida du vill ha, trycker du på den färgknapp som motsvarar den titeln är skriven med.

## Justering av bilden...

*Picture*-menyn används för bildjusteringar. – Du kan höja eller sänka nivån för punkterna i menyn.

När du avslutat dina justeringar, trycker du GO för att lagra dem.

Obs! När BeoVision lämnar fabriken är alla bildnivåer inställda på neutrala värden som passar i de flesta situationer.

## Vad finns i *Picture*-menyn... Brilliance

*Ljusstyrkan* kan justeras inom ett område från 00 till 62, och 30-34 är den neutrala inställningen för ljusstyrkenivån.

## Colour

Färgintensiteten kan justeras inom ett område från 00 till 62, och 30-34 är den neutrala inställningen för färgintensitetsnivån.

## Contrast

Kontrasten kan justeras inom ett område från 00 till 62, och 40-48 är den neutrala inställningen för kontrastnivån.

## Tint

Färgnyans kan bara justeras omNTSC sänder signaler eller NTSC-källor är anslutna. Tint justerar färgnyansen.

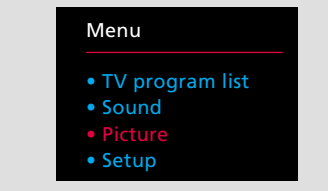

Huvudmenyn

| Brilla | nce | Colour | Contrast |
|--------|-----|--------|----------|
| 32     |     | 32     | 44       |
|        |     |        |          |

Picture-menyn – låter dig justera följande bildinställningar: Ljusstyrka, färgintensitet och kontrast. I vissa fall kan även färgnyansen justeras.

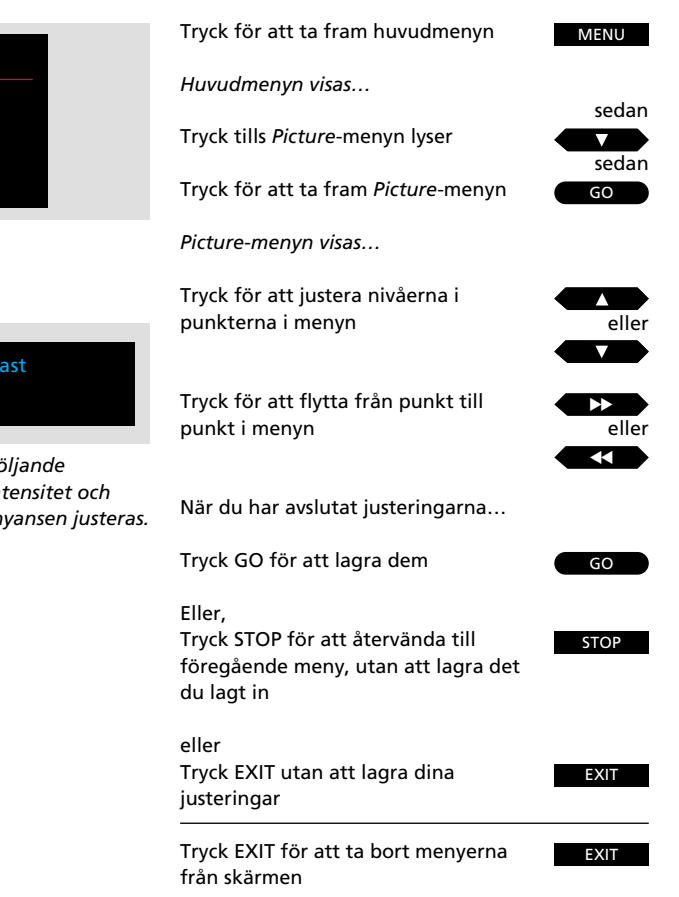

sedan

sedan

eller

eller

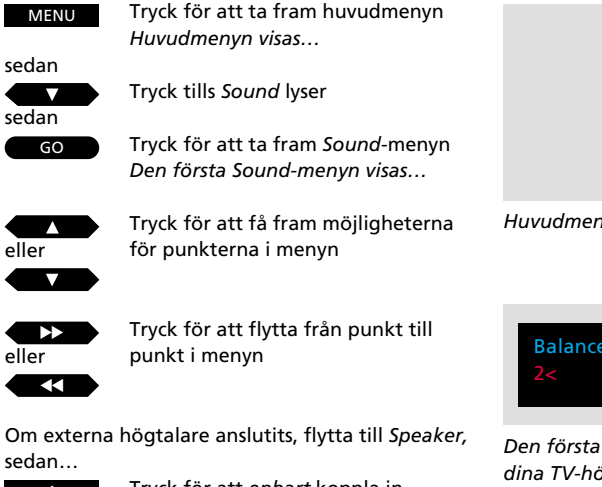

## eller eller 2

Tryck för att enbart koppla in interna högtalare Tryck för att enbart koppla in externa högtalare

Tryck för att koppla in alla högtalare

När du fyllt i all relevant information i den första menyn, trycker du GO för att ta fram den andra menyn

Den andra Sound-menyn visas...

Fyll i all relevant information genom att använda ▲ och ▼ och ▶ och …liksom i den första menvn…

## sedan

GO

Tryck GO för att lagra dina ljudjusteringar

Tryck STOP för att återvända till

föregående meny utan att lagra det

Eller. STOP

eller EXIT

Tryck EXIT utan att lagra dina justeringar

du lagt in

## Justering av ljudet

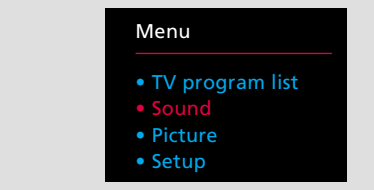

#### Huvudmenyn

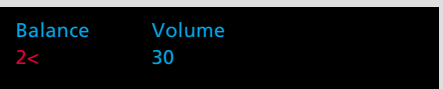

Den första ljudmenyn – låter dig justera balansen i dina TV-högtalare samt volymen. Om du har anslutit externa Powerlink-högtalare till din MX 4002, kommer punkterna Speaker och Centre att visas på den meny, där du kan välja det antal högtalare du vill koppla in och justera högtalarbalansen mellan alla dina högtalare.

De två Sound-menyerna erbjuder möiligheten att justera de olika liudelementen som du vill ha dem – du kan höja eller sänka nivåerna för punkterna i menyerna.

När du avslutat dina justeringar kan du välja att lagra dem.

Se nästa sida för information om de olika punkterna i de två ljudmenyerna...

Obs! När BeoVision MX 4002 lämnar fabriken är liudnivåerna inställda på neutrala värden som passar för de flesta situationer. Punkten Loudness står på On.

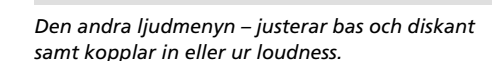

Loudness

Treble

Bass

EXIT Tryck EXIT för att ta bort menyerna

## Vad finns i den första *Sound*-menyn... Balance

Högtalarbalansen för de inbyggda, interna högtalarna kan justeras med max 8 steg åt vänster eller höger.

## Volume

Volymen kan justeras inom ett område från 00 till 80. Genom att trycka ▲ eller ▼ höjs eller sänks nivåerna med två steg.

Obs! Volymen kan justeras när som helst utan att den här ljudmenyn behöver tas fram.

## Speaker

Speaker visas bara i menyn om du har anslutit ett par Bang & Olufsen Power Link högtalare till din MX 4002 TV och registrerat dem i uttags-menyn (se Registrering av extra utrustning, sidorna 30-31 för ytterligare information). Om så är fallet välj 1 för enbart interna, inbyggda högtalare, välj 2 för enbart externa högtalare och välj 3 för alla högtalarna.

Obs! Du kan meddetsamma du tar fram den första ljudmenyn knappa in 1, 2 eller 3 direkt för att skifta högtalare, utan att gå till *Speakers* i menyn.

## Centre

Centerbalansfunktionen är en speciell Bang & Olufsen funktion för TV-apparater som utrustats med externa högtalare. *Centerbalansfunktionen* finns bara om du anslutit externa Power Link högtalare till din MX 4002 TV. Ändamålet med denna justering är att säkerställa att stereoljudet kan få den förbättrade effekt som de externa högtalarna kan producera, och att monoljudet, t ex rösten från en sopran som uppträder på TV-skärmen tycks komma från själva skärmen.

Balansen mellan ljudet från externa högtalare och de inbyggda högtalarna kan justeras inom ett område från 00 till 80.

Justera balansen mellan *alla* dina högtalare tills den totala ljudbilden balanserats, dvs så att ingen högtalare tycks dominera. Om du lagrar den här justeringen, är den nu en del av din *grund*inställning.

## Vad finns i den andra Sound-menyn... Bass och Treble

Bas- och diskantnivåerna kan justeras med fyra steg över eller under den neutrala 0-nivån.

## Loudness

Loudness kan ställas in på On eller Off, och kompenserar för det mänskliga örats brist på känslighet för höga och låga bas- och diskantnivåer, när man lyssnar på låga ljudnivåer.

## Välja högtalarinställning, justera och centrera balans direkt med Beo4...

Tryck LIST tills SPEAKER\* visas. Knappar du in 1, 2 eller 3 kan du välja den högtalarinställning du vill ha.

Om du i stället trycker ◀ eller ▶ kan du justera balansen mellan högtalarna, displayen visar *Balance* och indikerar om den justerats åt vänster eller höger.

Trycker du ▲ eller ▼ justerar du centerbalansen mellan de externa och de inbyggda högtalarna, displayen visar *Centre* och indikerar justeringen.

\*Obs! För att få fram SPEAKER på Beo4, skall du lägga till funktionerna till Beo4:s funktionslista. Se Beo4:s egen bruksanvisning och avsnittet *Att skräddarsy din Beo4* för ytterligare information.

## Att ändra ljud

LIST sedan GO Tryck LIST tills SOUND\* visas

Tryck upprepade gånger för att växla mellan de olika typerna av ljud

Nuvarande ljud indikeras på skärmdisplayen, inklusive aktuellt programnummer TV2 Stereo

För att få fram den ljudtyp som används för det program du tittar på just nu...

TV

Tryck för att få fram namnet på aktuell station

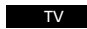

Tryck *två* gånger i snabb ordningsföljd för att få fram aktuell ljudtyp

\*Obs! För att kunna få fram SOUND på Beo4, måste du lägga till funktionen till Beo4:s funktionslista. Se bruksanvisningen för Beo4 och avsnittet Att skräddarsy din Beo4. Ljuddisplayer på skärmen... *Mono* Monoljud

StereoStereoMono-1Språk 1 – monoMono-2Språk 2 – monoMono-3Språk 3 – monoStereo-2Språk 2 – stereo

Dessa olika ljudtyper finns kanske inte på alla TVstationer, du kan välja att höra de olika typerna av ljud som sänds just nu.

Mono Språk 3 och Stereo Språk 2 finns endast om du ställt in på en station som använder NICAM stereosystem. Det kan finnas flera olika ljudtyper för den källar du tittar eller lyssnar på, stereojud och monoljud eller två eller tre olika språk.

Du kan skifta mellan dessa olika ljudtyper. Du kan skifta mono/stereo för ett radioprogram, skifta språk på ett TV- eller satellitprogram, eller skifta ljudspår på ett videoband.

När du trycker GO indikeras den ljudtyp du valt på skärmen tillsammans med aktuellt programnummer.

Obs! Du kan lagra olika typer av ljud på de olika stationerna. Det betyder att när du sätter på en station kommer du att höra det ljud eller specifika språk som du valt för just det programnumret. Detta skall göras via *tuning*-menyn (se sidorna 8-9).

Obs! Om du valt stereo som din föredragna (lagrade) ljudtyp och det inte alltid finns för det TV-program du tittar på, kopplar TVn automatiskt om till monoljud.

## Uttag på bakpanelen

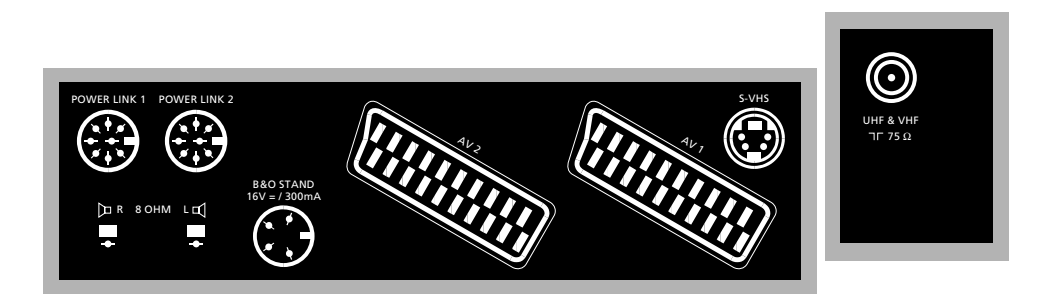

#### Antenn

Anslut ledningen från din externa antenn till antennuttaget märkt UHF & VHF på TVns bakpanel.

Obs! Uttaget märkt TRANSPOSER är avsett för en speciell transposer som behövs för det franska SECAM L TV-systemet.

#### Sockel

Det 4-poliga DIN-uttaget är avsett för anslutning av en motoriserad Bang & Olufsen sockel eller platta.

#### Aktiva högtalare

De 8-poliga DIN-uttagen märkta POWER LINK 1 och POWER LINK 2 är avsedda för anslutning av aktiva högtalare.

Obs! Se sidorna 30-31 för detaljer angående programmering av högtalarna i din TV.

#### Passiva högtalare

Du kan ansluta externa, passiva högtalare (8 ohm) till högtalaruttagen märkta R (höger) och L (vänster).

#### **AV-anslutning**

Uttaget märkt AV1 är avsett för anslutning av din primära videobandspelare, t ex en Bang & Olufsen BeoCord VX 7000 eller V 8000 videobandspelare.

Uttaget märkt AV2 är avsett för anslutning av all annan AV-utrustning, t ex en andra videobandspelare, en videokamera, en DVD eller CDV spelare, en dekoder eller en uttagsexpander.

Obs! Se sidorna 30-31 för detaljer om hur du programmerar dina AV-anslutningar i TVn.

#### Super VHS-anslutning

S-VHS uttaget är avsett för anslutning av en videobandspelare eller videokamera med S-VHS format.

Obs! Kom också ihåg att ansluta din S-VHS anslutning till AV1- eller AV2-uttaget för återgivning av ljud.

Obs! Se sidorna 30-31 för detaljer om hur du programmerar din S-VHS anslutning i TVn.

#### Nätspänning

Sätt i TVns nätledning i nätuttaget.

Obs! Nätsladden och kontakten är specialutformade för den här TVn. Om du byter nätkontakt kan detta påverke TV-bilden negativt. Om nätsladden skadas bör den omgående bytas mot en ny original kabel. Annars föreligger risk för personskada.

När TVn väl är ansluten till nätet lyser stand-by indikatorn på TVns front rött. TVn är nu i stand-by läge, klar att manövreras med Beo4 fjärrkontrollen.

När TVn sätts på lyser stand-by indikatorn grönt.

#### **BeoLink anslutning**

För anslutning till ditt huvudsystem hänvisas till installationsanvisningen som medföljer din BeoVision MX 4002.

## Observera...

All utrustning som du ansluter skall registreras i TVns uttagsmeny för att du skall kunna manövrera den. Se sidorna 30-31 för ytterligare information.

## Uttag och knappar på fronten

## Hörtelefoner

Du kan ansluta hörtelefoner till uttaget i nedre högra hörnet på fronten. Om du kopplar in hörtelefoner, kopplas TVns högtalare bort.

Obs! Om du har anslutit externa högtalare till din TV kommer de inte att kopplas ur, om du inte trycker LIST tills SPEAKER visas och sedan 1, se sidan 25 för ytterligare instruktion.

## Knappar på fronten

När TVn är på trycker du på strömbrytaren • framtill på TVn för att stänga av TVn helt. En kort klickljud hörs och knappen åker ut. Indikatorlampan upptill i högra hörnet på TVn är nu släckt.

För att slå över på standby, så att TVn är klar att användas, trycker du på strömbrytaren • igen. När TVn slagits över på standby lyser indikatorlampan rött, och när TVn är på är indikatorlampan grön.

Om TVn är i standby, kan du sätta på den med knappen märkt P, och stega igenom de förinställda TVprogrammen.

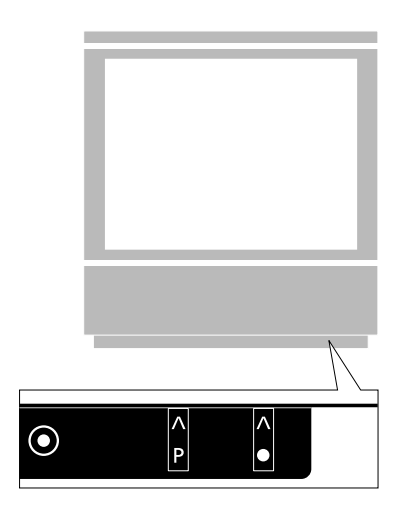

• TV program list

Menu

Sound

Setup

Tuning

• Timer

Clock

Stand

AV1

V.TP-1+Dec

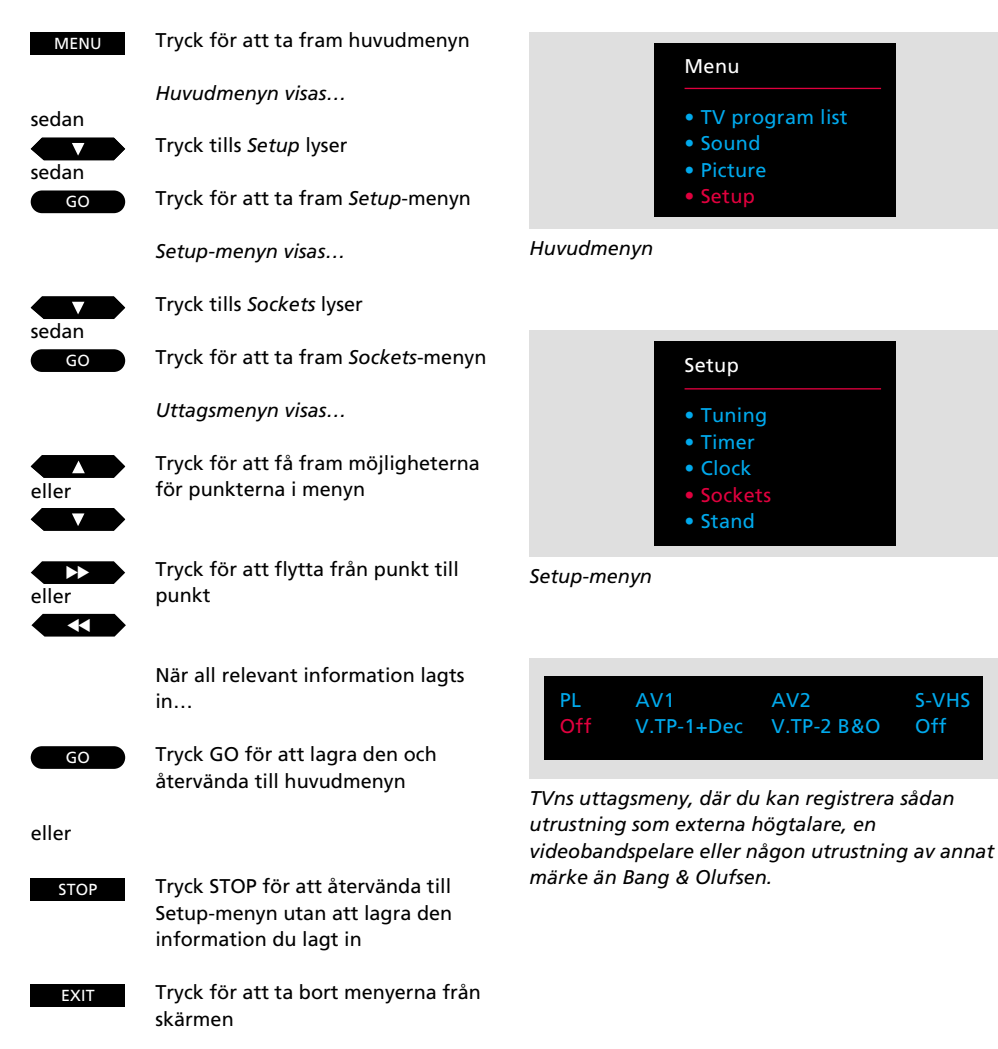

S-VHS

V.TP-2 B&O

## Innan du böriar...

Du behöver bara programmera TV-installationen om:

- Du har anslutit externa Power Link högtalare till din MX TV
- Du har anslutit en annan typ av Bang & Olufsen videobandspelare än BeoCord VX 7000 eller V 8000
- Du har anslutit någon utrustning av annat märke än Bang & Olufsen till din TV

Den utrustning du har anslutit till din MX 4002 TV skall registreras i TVns uttagsmeny\*. När du fyllt i all den information som behövs, är TVinstallationen komplett.

Se nästa sida för information om de olika punkterna på TVns uttagsmeny.

\* Obs! Se sidan 28 för information om vad som kan anslutas till din MX 4002 TV och var det skall anslutas.

Observera... Om inga anslutningar gjorts i ett uttag, skall texten i uttagsmenyn vara "Off".

# TV-inställning för ansluten utrustning...

#### Vad finns i Sockets-menyn...

PL (Power Link)

Hör ihop med de två 8-poliga POWER LINKuttagen som är avsedda för anslutning av ett par externa Bang & Olufsen Power Link högtalare.

Möjligheterna On eller Off kan väljas, välj On om du ansluter externa Power Link högtalare till din TV.

## AV1

Hör ihop med det 21-poliga AV1-uttaget som är avsett för anslutning av din primära videobandspelare.

Möjligheter. V.Tape-1 B&O, V.Tape1, V.TP-1+Dec eller Off.

- V.Tape-1 B&O... väljs automatiskt om din videobandspelare är en Bang & Olufsen BeoCord VX 7000 eller V 8000. Om det inte är fallet, skall du välja punkt V.Tape-1 B&O manuellt.
- V.Tape-1... måste väljas om du ansluter videobandspelare av annat märke än Bang & Olufsen till AV1-uttaget.

Obs! För att öppna din BeoVision MX TV för signalen från en icke-Bang & Olufsen videobandspelare, skall du trycka på V TAPE knappen på din Beo4 fjärrkontroll, innan du börjar manövrera din videobandspelare som vanligt.

V.TP-1+DEC... skall väljas om du ansluter en videobandspelare som en dekoder anslutits till.

#### AV2

Hör ihop med det 21-poliga AV2-uttaget som är avsett för anslutning av extra videoutrustning, en andra videobandspelare, en DVD- eller CDVspelare, en dekoder eller en expander.

# Möjligheter. V.Aux, V.Tape-2 B&O, V.Tape-2, DVD, Decoder, Expander eller Off.

V.Aux... skall väljas om du har anslutit någon extra video utrustning (av annat slag än de nedannämnda) till AV2-uttaget, t ex en videokamera.

Obs! För att öppna din BeoVision TV för signalen från din extra videoutrustning skall du trycka LIST tills U.AUX\* visas på Beo4 displayen, sedan GO på din Beo4 fjärrkontroll, innan du börjar manövrera din extrautrustning som vanligt.

V.Tape-2 B&O... väljs automatiskt om din andra videobandspelare är en Bang & Olufsen videobandspelare. Sker det inte automatiskt, skall du välja punkten V.Tape-2 B&O manuellt.

Obs! För att manövrera en Bang & Olufsen videobandspelare ansluten till AV2-uttaget skall du trycka LIST tills U.TAPE2\* visas, sedan GO på din Beo4 fjärrkontroll.

V.Tape-2... måste väljas om du ansluter videobandspelare av annat märke än Bang & Olufsen till AV2-uttaget.

Obs! För att öppna din BeoVision TV för signalen från en icke-Bang & Olufsen videobandspelare skall du trycka LIST tills U.TAPE2\* visas, sedan GO på din fjärrkontroll, innan du kan börja manövrera din videobandspelare som vanligt.

*DVD...* skall väljas om du har anslutit en DVDeller CDV-spelare till AV2-uttaget.

Obs! Innan du kan börja manövrera din DVD/CDV-spelare som vanligt, skall du trycka DVD på Beo4. Decoder... skall väljas om du har anslutit en dekoder till AV2-uttaget.

Obs! Se avsnittet om inställning (*tuning*) i denna bruksanvisning för detaljer om hur du kopplar in en dekoder, sidorna 8-9.

*Expander...* skall väljas om du har anslutit en expander till AV2-uttaget.

#### S-VHS

Hör ihop med det lilla S-VHS-uttaget som är avsett för anslutning av en videobandspelare eller videokamera som använder S-VHS format. All videoutrustning ansluten till S-VHS uttaget skall också anslutas till något av de 21-poliga AVuttagen för ljudåtergivning.

S-VHS... kan ställas in på vilken som helst av punkterna som väljs för AV1- och AV2uttagen (utom "Decoder"). Om den punkt du valt för AV1 eller AV2-uttaget använder S-VHS format måste du också välja detta för S-VHS uttaget.

\*Bemærk: For at få stikordene U.AUX och U.TAPE2 vist i displayet på Beo4 skal de tilføjes til LISTfunktionen i Beo4. Se venligst afsnittet *Ekstra funktioner i Beo4* i betjeningsvejledningen til Beo4 for yderligere vejledning. Din MX 4002 TV anpassar sin huvudmeny till den källa du har valt. Antalet menyer varierar beroende på hur många källar ditt system omfattar.

För att få tillgång till en sådan meny väljer du först källa och trycker sedan MENU på Beo4, tryck t ex V TAPE och sedan MENU för att ta fram V.Tapemenyn.

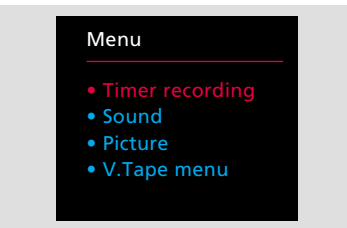

V.Tape huvudmeny – Denna meny visas om du har anslutit t ex en BeoCord VX 7000 eller V 8000 till din MX 4002 TV. Punkten Timer Recording tar fram timer-index och fylla-i-menyn för en timerinspelning. Sound och Picture låter dig justera ljud och bild direkt för dina videoinspelningar eller avspelningar. V.Tape-menyn är videobandspelarens egen huvudmeny, timer-inspelningsmenyn och timer-index kan också tas fram. V.TAPE-menyn innehåller också menyer för dedikerade förinställningar för videobandspelaren.\*

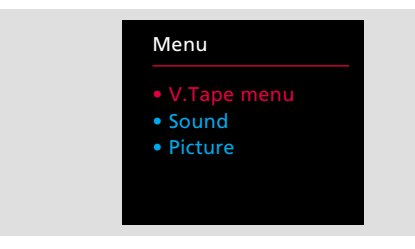

V.Tape huvudmeny (2) – Denna meny visas om du anslutit någon annan videobandspelare än BeoCord VX 7000 eller V 8000. Den innehåller videobandspelarens egen Setup-meny samt Sound- och Picture-menyerna för direkt justering av ljud- och bildnivåerna.\*

\*Obs! För ytterligare information om V.Tapemenyer hänvisas till respektive videobandspelares egen bruksanvisning.

## Main menu

| Menu                        |  |
|-----------------------------|--|
| • TV program list           |  |
| • Sound                     |  |
| <ul> <li>Picture</li> </ul> |  |
| • Setup                     |  |
|                             |  |

## TV program list

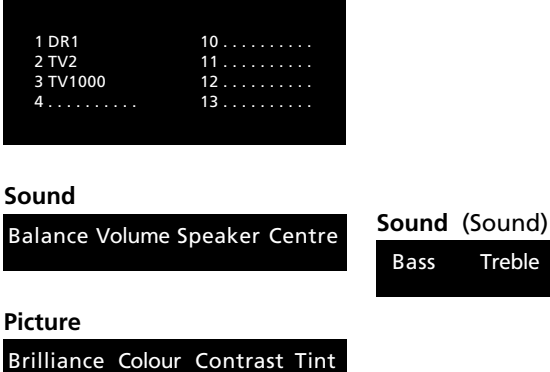

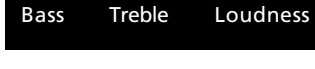

## Setup

- Setup
- Tuning
- Timer
- Clock
- Sockets
- Stand

## Tuning

Freq Fine System Decoder

## Tuning (Tuning)

| Pg | Ν | la | m | e |  |  |  | Sound |
|----|---|----|---|---|--|--|--|-------|
|    |   |    |   |   |  |  |  | Store |

## Timer

Timer sound

## Clock

Time Text time

## Sockets

ΡL AV1 AV2 S-VHS

## Stand

Turn TV to preferred position

Schemat representerar alla menyerna i din MX 4002 TV.

För att komma in i de olika nivåerna från huvudmenyn skall du trycka GO när du har valt den punkt du vill ha.

När du går in i den första Soundmenyn eller den första Tuningmenyn, trycker du GO för att komma in i dessas andra-menyer.

| Inköpsdatum                   |
|-------------------------------|
| Kontaktperson                 |
| Återförsäljare                |
| Telefon                       |
| Adress                        |
| BeoVision MX 4002 serienummer |
| Beo4 serienummer              |

Dear Customer,

Your needs as the user of your products are always given careful consideration during the design and development process, and we strive to make our products easy and comfortable to operate.

We therefore hope that you will take time to drop us a line, telling us about your experiences with your Bang & Olufsen system. Anything which you consider important – positive or negative – may help us in our constant efforts to refine our products. Thank you! Please write to:

Customer information Bang & Olufsen als DK-7600 Struer Denmark